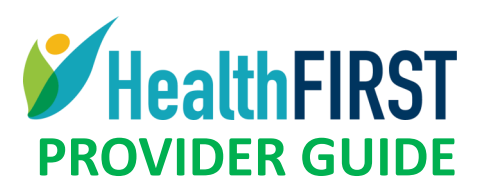

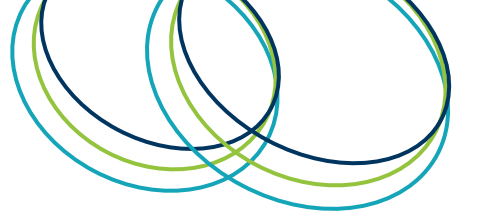

Need to check claim status, verify patient eligibility and benefits or add/delete TINs? You can do all of this on the HealthFirst provider portal. You'll find that it is easy to navigate with helpful prompts and messages. And it's secure and confidential.

- Access the site at <a href="https://hfbenefits.com">https://hfbenefits.com</a>, then click on **Providers**. If you haven't registered yet, your **first** step is to complete New user registration. Just follow the instructions that follow.
- After you register, you will receive an email to set your password within 1-2 business days.
- 1. Select Providers

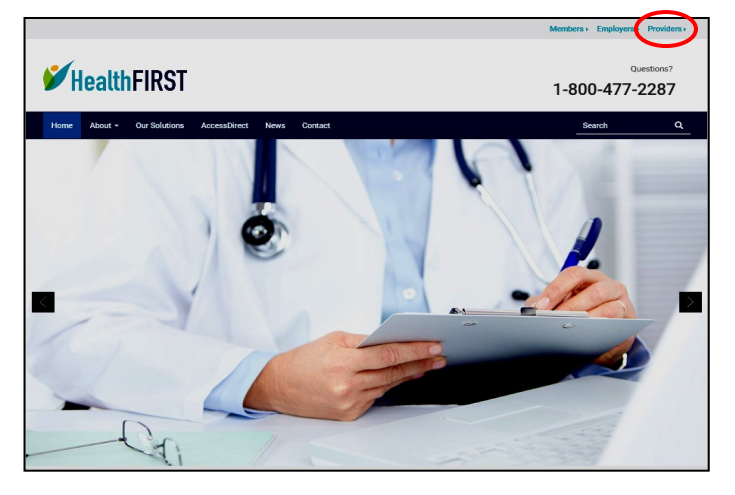

3. Select Provider Register.

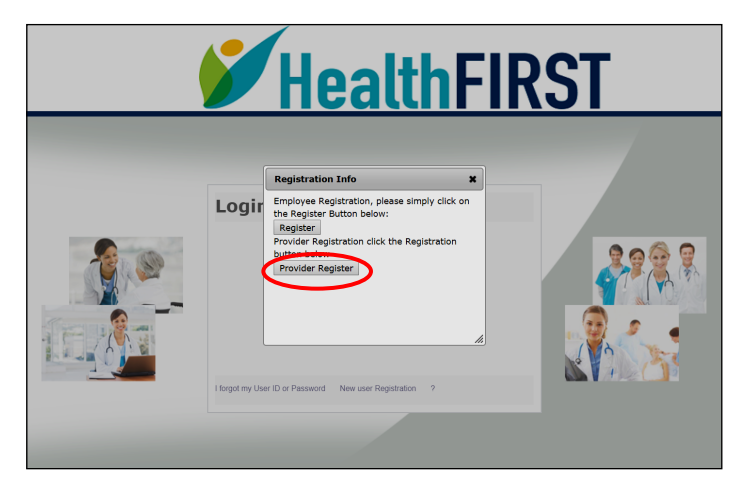

5. Select either Servicing Provider or Provider's Billing Service (enter name). Select **Next.** 

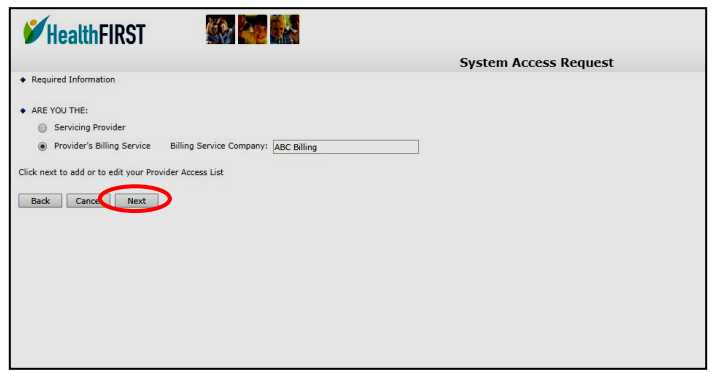

2. Select New user Registration.

| <b>IICallii</b> | <u>-INJI</u>                                                                                                  |
|-----------------|----------------------------------------------------------------------------------------------------|
| _ogin           |                                                                                                    |
| User ID:        |                                                                                                    |
|                 | Login<br>User ID:<br>Pessword: Pessword<br>Bubmit<br>forgat my User ID or Passeord (New user Registration ? ? |

4. Create your User ID and fill in demographic info. Required fields are indicated with a diamond. Select **Next**.

| <b>WhealthFIRST</b>                                |                                                                        |                                              |         |
|----------------------------------------------------|------------------------------------------------------------------------|----------------------------------------------|---------|
|                                                    |                                                                        | N                                            | ew User |
| Please fill in the form be<br>Required Information | elow.<br>m                                                             |                                              |         |
| <ul> <li>USER ID:</li> </ul>                       | test.provider1                                                         | Enter a user id you're likely to<br>remember |         |
| For security and p<br>an email to set yo           | privacy purposes, once you register, you will receive<br>our password. |                                              |         |
| FIRST NAME:                                        | Test                                                                   |                                              |         |
| LAST NAME:                                         | Provider                                                               |                                              |         |
| <ul> <li>Address Line 1</li> </ul>                 | 5555 Provider Ln                                                       |                                              |         |
| Address Line 2                                     |                                                                        |                                              |         |
| <ul> <li>CITY:</li> </ul>                          | Tyler                                                                  |                                              |         |
| <ul> <li>STATE:</li> </ul>                         | TEXAS (TX)                                                             |                                              |         |
| <ul> <li>ZIP CODE:</li> </ul>                      | 75707                                                                  |                                              |         |
| Daytime Phone<br>Number                            | (345) 123 -4567 ext.                                                   |                                              |         |
| EMAIL ADDRESS:                                     | test@provider.org                                                      |                                              |         |
| First Question :                                   | What is your mother's maiden name?                                     |                                              |         |
| Answer                                             | Leanie                                                                 |                                              |         |
| Second Question :                                  | What is your high school team's name?                                  |                                              |         |
| Answer                                             | Indians                                                                |                                              |         |
| Cancel                                             | Next                                                                   |                                              |         |

6. Enter the Tax Identification Number (TIN). Select Submit.

| 6 | HealthFIRST                      |                    |                 |
|---|----------------------------------|--------------------|-----------------|
|   |                                  |                    | Add TIN Numbers |
| • | ENTER TIN OF PROVIDER:           | 12-3456789         |                 |
|   | (Enter TIN No EXAMPLE: 22-345678 | J9 or 424-88-3622) |                 |
|   | Cancel                           | Submit             |                 |
|   |                                  |                    |                 |

All images in this document are representations of the online portal screens; images can vary.

7. Select one or all providers listed in your group. Select **Submit.** 

| тп | 4:       | 12-3  | 3456789                     |                                |                        |               |
|----|----------|-------|-----------------------------|--------------------------------|------------------------|---------------|
| TI | Summary  |       |                             |                                |                        |               |
|    | Selected | Seq 🗢 | Provider Name               | Address                        | City                   | Alpha Sort    |
|    | Yes      | 001   | JOHN DOE FNP                | 7007 STRAIGHTWAY CIRCLE        | HAPPY<br>TX 77771      | DOEJOHN       |
|    | Yes      | 002   | JOHN Q DOE FNP              | 123 RIGHTSIDE DRIVE PO BOX 777 | HAPPY<br>TX 77771-7007 | DOEJOHN       |
| •  | Yes      | 003   | SIDEWAYS HEALTH CARE CENTER | 123 RIGHTSIDE DRIVE PO BOX 777 | HAPPY<br>TX 77771-7007 | SIDEWAYSHEAL  |
|    |          |       | 14                          | <- Page 1 of 1 >> >+           |                        | View 1 - 3 of |

8. If you need to add more TINs, click on Add TINs and you will go back to step 6. You can also delete a TIN on this screen.

|         |            |            |                  | Provider System                      | Access Request - 1   | TIN List      |           |
|---------|------------|------------|------------------|--------------------------------------|----------------------|---------------|-----------|
| IN List |            |            |                  |                                      |                      |               |           |
|         | TIN 🗢      | Seq        | Name/Contract    | Street Address                       | City ,State ZIP      | Alpha Sort    | Statu     |
| Delete  | 46-5079745 | 001* JOHN  | DOE FNP          | 7007 STRAIGHTWAY CIRCLE              | HAPPY, TX 77771      | DOEJOHN 4     | New       |
| Delete  | 46-5079745 | 002* JOHN  | I Q DOE FNP      | 123 RIGHTSIDE DRIVE PO BOX 777       | HAPPY, TX 77771-7007 | DOEJOHN 1     | New       |
| Delete  | 46-5079745 | 003* SIDEV | WAYS HEALTH CARE | CENTE 123 RIGHTSIDE DRIVE PO BOX 777 | HAPPY, TX 77771-7007 | SIDEWAYSHE FA | New       |
|         |            |            |                  | In a Page 1 of 0 +> +1               |                      | Viev          | v 1 - 3 c |

 After you have Added TINs, deleted TINS, or simply viewed TINS, by selecting Next, you will be presented with the Provider Summary. If you need to Delete a provider or add a provider, select Back. Otherwise, click Submit.

|                                              |                          |                                                                                      |                                                                                      | Provider Sum                                                 | nary        |
|----------------------------------------------|--------------------------|--------------------------------------------------------------------------------------|--------------------------------------------------------------------------------------|--------------------------------------------------------------|-------------|
| ROFILE:                                      |                          |                                                                                      |                                                                                      |                                                              |             |
| USER ID:                                     | test.pro                 | ovider1                                                                              |                                                                                      |                                                              |             |
| FIRST NAME:                                  | Fina                     |                                                                                      |                                                                                      |                                                              |             |
| LAST NAME:                                   | Mark                     |                                                                                      |                                                                                      |                                                              |             |
| ADDRESS:                                     | 25211<br>HOUST           | GROGAN'S MILL RD STE 350<br>ON, TX 77380                                             |                                                                                      |                                                              |             |
| EMAIL ADDRESS                                | : domark(                | Shifbenefits.com                                                                     |                                                                                      |                                                              |             |
| PHONE NUMBER:                                |                          |                                                                                      |                                                                                      |                                                              |             |
| PROVIDER TYPE:                               | Provide                  | r's Billing Service                                                                  |                                                                                      |                                                              |             |
| ROVIDER INFO                                 | RMATIO                   | N:                                                                                   |                                                                                      |                                                              |             |
| TN Liet                                      |                          |                                                                                      |                                                                                      |                                                              | 0           |
| and Link                                     |                          |                                                                                      | Street Address                                                                       | City ,State ZIP                                              | Ctatur      |
| TIN \$                                       | Seq                      | Name/Contract                                                                        | Street Audress                                                                       |                                                              | 510103      |
| TIN \$                                       | Seq<br>001               | JOHN P ZUBRO FNP                                                                     | 6004 SOUTH BROADWAY #202                                                             | TYLER,TX 75703                                               | New         |
| TIN \$<br>6-5079745<br>6-5079745             | Seq<br>001<br>002        | Name/Contract<br>JOHN P ZUBRO FNP<br>JOHN ZUBRO FNP                                  | 6004 SOUTH BROADWAY #202<br>16623 C FM 2493 PO BOX 425                               | TYLER,TX 75703<br>TYLER,TX 75703-7983                        | New         |
| TIN ≑<br>6-5079745<br>6-5079745<br>6-5079745 | Seq<br>001<br>002<br>003 | Name/Contract<br>JOHN P ZUBRO FNP<br>JOHN ZUBRO FNP<br>CROSSWAY FAMILY HEALTH CENTER | 6004 SOUTH BROADWAY #202<br>16623 C FM 2493 PO BOX 425<br>16623 C FM 2493 PO BOX 425 | TYLER,TX 75703<br>TYLER,TX 75703-7983<br>TYLER,TX 75703-7983 | New New New |

10. You are done! You will receive your password in 1-2 business days. An email will be sent to the email address you entered on the New User registration page in step 4 (make sure you have entered it correctly). You will need to have your password the next time you login.

| Thank You |
|-----------|
|           |
|           |
|           |

After your account has been authorized, you can login and select:

- Claims Inquiry Find claims and Explanation of Benefits (EOB) information here.
- Coverage Inquiry View benefit coverage for members and their covered dependents.
- Maintain TIN Address List—Add or delete the list of TINs for your practice(s).

All images in this document are representations of the online portal screens; images can vary.